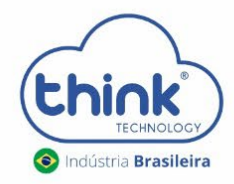

## **Guia para reiniciar SNMP** DO CARTÃO DE GERENCIAMENTO

## Informações sobre a limpeza do cartão

- ✓ Este procedimento não derruba os clientes;
- ✓ Pode haver a necessidade de reiniciar os módulos e neste caso irá derrubar os clientes;
- ✓ Não altera configurações de Ips.
  - Abrir o emulador Putty do seu PC, em Connection Type selecionar a opção Telnet, Host Name (or IP address) digitar o IP configurado em seu cartão de gerenciamento, no exemplo abaixo está o padrão 192.168.0.88, após clicar em Open.

| Category:     Basic options for your PuTTY session       ✓ Sesson     Specify the destination you want to connect to       Logging     Fost Name (or IP address)     Port       Y Terminal     192.168.0.88     2     23       Keyboard     Bell     Raw     Telnet     Rlogin     SSH     S       Y Window     Appearance     Behaviour     Translation     Saved Sessions     Default Settings     Loa       Y Connection     Data     Proxy     Close window on exit:     Saver     Only on dean exit       Ringin     Close window on exit:     Image: Always     Never     Only on dean exit                                                                                                    | PuTTY Configuration                    | ×.                      | ~ ^            |
|----------------------------------------------------------------------------------------------------|----------------------------------------|-------------------------|----------------|
| Specify the destination you want to connect to       Logging     Vertical       V Terminal     192.168.0.88       Keyboard     2       Bell     Raw @ Telnet       Features     Load, save or delete a stored session       V Window     Appearance       Behaviour     Default Settings       Translation     > selection       Colours     Connection       Porxy     Close window on exit:       Riogin     Close window on exit:       @ Always     Never                                                                                                    | Basic options for your PuTTY s         | Category:               | sion           |
| Logging     Host Name (or IP address)     Port       Y Terminal     192.168.0.88     2     23       Keyboard     Bell     Raw 1     Image: Tenter     Rlogin     SSH     S       Features     Load, save or delete a stored session     Saved Sessions     Appearance     Image: Tenter     Image: Tenter                                                                                                    | cify the destination you want to conne |                         | 0              |
| <ul> <li>✓ Terminal</li> <li>192.168.0.88</li> <li>2</li> <li>23</li> <li>Keyboard</li> <li>Bell</li> <li>Features</li> <li>Load, save or delete a stored session</li> <li>✓ Window</li> <li>Appearance</li> <li>Behaviour</li> <li>Translation</li> <li>&gt; Selection</li> <li>Colours</li> <li>Fonts</li> <li>✓ Connection</li> <li>Data</li> <li>Proxy</li> <li>Telnet</li> <li>Rlogin</li> <li>Close window on exit:</li> <li>Never</li> <li>Only on clean exit</li> </ul>                                                                                                    | st <u>N</u> ame (or IP address)        | Logging                 | Port           |
| Keyboard       Connection type:         Bell       Raw       Telnet         Features       Load, save or delete a stored session         V Mindow       Saved Sessions         Appearance       Behaviour         Translation       Default Settings         > Selection       Sa         Colours       Fonts         V Connection       Data         Proxy       Close window on exit:         Telnet       @ Always       Never         Rogin       Server                                                                                                    | 92.168.0.88 2                          | ✓ Terminal              | 23             |
| Bell     Raw     Telnet     Rlogin     SSH     S       Features     Load, save or delete a stored session       V Window     Appearance       Behaviour     Saved Sessions       Translation     Default Settings       > Selection     Saved Sessions       Colours     Fonts       Proxy     Close window on exit:       Telnet     Rlogin       Rlogin     Saved Sessions                                                                                                    | nnection type:                         | Keyboard                |                |
| Features     Load, save or delete a stored session       ✓ Window     Saved Sessions       Appearance     Behaviour       Translation     Default Settings       > Selection     Saved Session       Colours     Saved Session       Fonts     Default Settings       ✓ Connection     Data       Proxy     Close window on exit:       Rlogin     Only on dean exit                                                                                                    | Raw 🚺 💽 Telnet 🔵 Rlogin 🔵 St           | Bell                    | 🔵 Serial       |
| <ul> <li>✓ Window</li> <li>Appearance</li> <li>Behaviour</li> <li>Translation</li> <li>&gt; Selection</li> <li>Colours</li> <li>Fonts</li> <li>✓ Connection</li> <li>Data</li> <li>Proxy</li> <li>Telnet</li> <li>Rlogin</li> <li>Conservation</li> <li>Conservation</li> <li>Always</li> <li>Never</li> <li>Only on dean exit</li> </ul>                                                                                                    | d save or delete a stored session      | Features                |                |
| Appearance     Behaviour       Translation     Default Settings       > Selection     Say       Colours     Default Settings       ✓ Connection     Data       Proxy     Close window on exit:       Rlogin     © Always                                                                                                    | a, save of delete a stored session     | ∨ Window                |                |
| Behaviour<br>Translation<br>> Selection<br>Colours<br>Fonts<br>V Connection<br>Data<br>Proxy<br>Telnet<br>Rlogin<br>V cott                                                                                                    | 120 30330113                           | Appearance              |                |
| Translation<br>> Selection<br>Colours<br>Fonts<br>> Connection<br>Data<br>Proxy<br>Telnet<br>Rlogin<br>> cou                                                                                                    |                                        | Behaviour               |                |
| <ul> <li>&gt; Selection<br/>Colours</li> <li>Fonts</li> <li>&gt; Connection</li> <li>Data</li> <li>Proxy</li> <li>Telnet</li> <li>Rlogin</li> <li>Close window on exit:</li> <li>(Interpret on the second second seco</li></ul> | efault Settings                        | Translation             | Load           |
| Colours<br>Fonts<br>V Connection<br>Data<br>Proxy<br>Telnet<br>Rlogin<br>Close window on exit:<br>@ Always Never Only on clean exit                                                                                                    |                                        | > Selection             | Savo           |
| Fonts Dela<br>Connection Data Proxy<br>Telnet Rlogin Close window on exit:<br>• Always Never Only on clean exit                                                                                                    |                                        | Colours                 | Jave           |
| ✓ Connection<br>Data<br>Proxy<br>Telnet<br>Rlogin       Close window on exit:       ● Always       ● Never       ● Only on clean exit                                                                                                    |                                        | Fonts                   | <u>D</u> elete |
| Data Proxy Telnet Rlogin Close window on exit: Only on clean exit Only on clean exit                                                                                                    |                                        | $\checkmark$ Connection |                |
| Proxy<br>Telnet<br>Rlogin                                                                                                    |                                        | Data                    |                |
| Telnet<br>Rlogin Close window on exit: Only on dean exit Only on dean exit                                                                                                    |                                        | Proxy                   |                |
| Rlogin                                                                                                    | ise window on exit:                    | Telnet                  |                |
| N cell                                                                                                    | Always Onever O Only or                | Rlogin                  | an exit        |
|                                                                                                    |                                        | N cell                  |                |
|                                                                                                    |                                        |                         |                |

• Digite os comandos abaixo:

Think login: root

Password: admin

Access Password: admin

EPON> enable

Enable Password: admin

EPON# configure terminal EPON(epon)# mngshell

Shell Password: eponshell

bash-3.2# ps

- Iremos reiniciar os seguintes processos
  - ✓ [bdi-default];
  - /mnt/bin/snmpd -p /tmp/snmpd.pid -i eth0.9 -r -c /mnt/snmpd.conf;
  - ✓ /mnt/bin/wdt\_snmp;
  - ✓ /mnt/bin/httpd\_3723.
- Identificar o PID do processo, em cada acesso este valor pode alterar, digitar os comandos abaixo:

bash-3.2# kill -9 74 75 102

bash-3.2# /sbin/reboot

Neste momento seu cartão irá reiniciar. Aguardar e poderá acessar novamente.

## • CONTROLE DE REVISÃO

| REVISÃO | DESCRIÇÃO            | DATA     |
|---------|----------------------|----------|
| 00      | CRIAÇÃO DO DOCUMENTO | 21/08/21 |